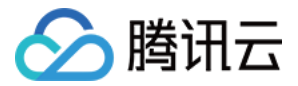

# 云数据库独享集群 操作指南(MySQL)

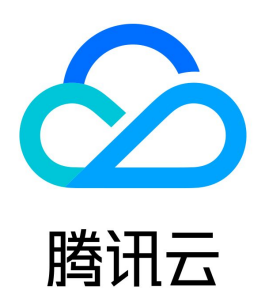

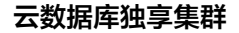

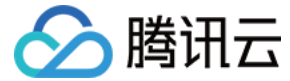

【版权声明】

©2013-2024 腾讯云版权所有

本文档(含所有文字、数据、图片等内容)完整的著作权归腾讯云计算(北京)有限责任公司单独所有,未经腾讯云事先明确书面许可,任何主体不得以任何形式 复制、修改、使用、抄袭、传播本文档全部或部分内容。前述行为构成对腾讯云著作权的侵犯,腾讯云将依法采取措施追究法律责任。

【商标声明】

### 🔗 腾讯云

及其它腾讯云服务相关的商标均为腾讯云计算(北京)有限责任公司及其关联公司所有。本文档涉及的第三方主体的商标,依法由权利人所有。未经腾讯云及有关 权利人书面许可,任何主体不得以任何方式对前述商标进行使用、复制、修改、传播、抄录等行为,否则将构成对腾讯云及有关权利人商标权的侵犯,腾讯云将依 法采取措施追究法律责任。

【服务声明】

本文档意在向您介绍腾讯云全部或部分产品、服务的当时的相关概况,部分产品、服务的内容可能不时有所调整。 您所购买的腾讯云产品、服务的种类、服务标准等应由您与腾讯云之间的商业合同约定,除非双方另有约定,否则,腾讯云对本文档内容不做任何明示或默示的承 诺或保证。

【联系我们】

我们致力于为您提供个性化的售前购买咨询服务,及相应的技术售后服务,任何问题请联系 4009100100或95716。

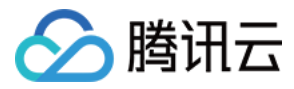

### 文档目录

操作指南(MySQL) 集群管理 创建集群 管理集群 主机管理 新建主机 查看主机信息 查看主机监控信息 管理主机 调整配置 修改分配策略 扩容云硬盘 重启主机 访问主机 创建主机账号 管理主机账号 通过 SSH 访问主机 实例管理 新建实例 迁移实例 销毁实例

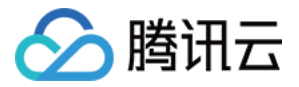

# 操作指南(MySQL) 集群管理 创建集群

最近更新时间: 2023-07-14 15:32:00

您需要先创建 MySQL 独享集群,才能使用独享集群内的各项功能。

#### 🕛 说明

MySQL 独享集群目前内测中,您可通过 内测申请 申请开通。

#### 背景信息

关于独享集群的更多介绍,请参见 产品概述 。

#### 操作步骤

- 1. 登录 云数据库 MySQL 独享集群控制台。
- 2. 在页面上方选择目标地域。
- 3. 单击地域下方的新建,跳转至集群资源创建页面。

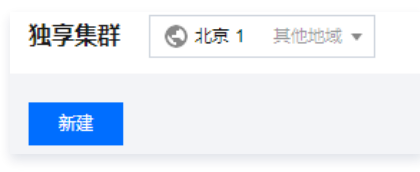

4. 在集群资源创建页,设置以下参数,单击**确定**。

| 地域       | - 华北地区西南地区华东地区华东地区                      |     |   |     |   |
|----------|-----------------------------------------|-----|---|-----|---|
|          | 北京 成都 广州 上海 上海金融                        |     |   |     |   |
| 数据库类型    | MySQL                                   |     |   |     |   |
| CPU超配比   | 0                                       |     | _ | 100 | + |
|          | 100                                     | 200 |   |     |   |
| 内存限额     | 1                                       | 0   | - | 90  | + |
|          | 50                                      | 90  |   |     |   |
| 资源分配策略   | ● 紧凑分配 💫 均衡分配 了解分配策略 🛽                  |     |   |     |   |
| 主机故障处理策略 | ● 主动替换主机                                |     |   |     |   |
| 主机OS访问   | ○ 启用   ○ 关闭 了解主机访问 Ľ                    |     |   |     |   |
| 私有网络     | - · · · · · · · · · · · · · · · · · · · |     |   |     |   |
|          | 如现有的网络不合适,您可以去控制台新建私有网络 🖸               |     |   |     |   |
|          | 当前网络选择下,仅 私有网络 的设备,才能访问本集群              |     |   |     |   |
| 集群名      | 创建后命名 立即命名                              |     |   |     |   |
|          |                                         |     |   |     |   |

| 参数      | 说明                                                                 |
|---------|--------------------------------------------------------------------|
| 地域      | 当前支持地域为北京、成都、广州、上海、上海金融,如已在上述步骤2中选择了目标地域,此项会默认同目标地域。               |
| 数据库类型   | 选择数据库类型为 MySQL。                                                    |
| CPU 超配比 | 独享集群的 CPU 超配比。即所有实例的 CPU 资源之和可以是实际 CPU 资源的2倍,可较大化使用。CPU 资源默认为100%, |

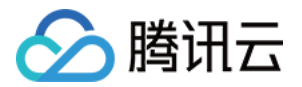

|          | 最高支持调整为200%。                                                                         |
|----------|--------------------------------------------------------------------------------------|
| 内存限额     | 独享集群中每台主机的内存最大使用率限额。可设置范围: 50% - 90%。                                                |
| 资源分配策略   | 紧凑分配:更充分的资源利用率,优先从创建时间较早且已分配资源较多的主机中分配资源。均衡分配:更稳定的系统表现,优先<br>从未分配资源或已分配资源较少的主机中分配资源。 |
| 主机 OS 访问 | 选择启用或关闭 OS 权限,启用后,可以登录主机进行上传、下载等操作,可创建和管理主机账号。需注意,此项仅支持在创建独<br>享集群时设置,创建后在控制台无法修改。   |
| 私有网络     | 设置独享集群的私有网络 VPC,如需重新创建新的 VPC,您可 新建私有网络 。                                             |
| 集群名      | 立即命名或创建后命名。名称仅支持数字,英文大小写字母、中文以及特殊字符_−./()[]( ),且长度不能超过60。                            |

#### 后续操作

独享集群创建完成后,您需要添加主机,分配实例。具体操作,请参见 新建 MySQL 独享集群主机 和 分配实例 。

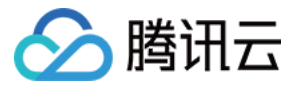

### 管理集群

最近更新时间: 2022-08-04 09:28:29

创建 MySQL 独享集群后,您可以查看、修改、扩容、删除独享集群。

#### 背景信息

关于独享集群的更多介绍,请参见 产品概述 。

#### 查看 MySQL 独享集群基本信息

- 1. 登录 云数据库 MySQL 独享集群控制台。
- 2. 在页面上方选择目标地域。
- 3. 找到目标集群,单击集群 ID 进入集群总览页。

| 集群ID/名称 | 数据库类型 | 主机数   | 实例数   | 资源分配                             | 超配比例                 | 主机故障替换策略 | 操作              |
|---------|-------|-------|-------|----------------------------------|----------------------|----------|-----------------|
| db      | MySQL | 2/0/2 | 1/0/1 | CPU (25%)<br>内存 (6%)<br>存储 (13%) | CPU: 100%<br>内存: 90% | 自动替换主机   | 扩容 管理主机 管理实例 删除 |

#### 4. 在集群总览页,您可查看到集群的基本信息、总览情况、资源策略。

|                                                                | 则表 实例列表                                       |                                                |                                                             |                                  |
|----------------------------------------------------------------|-----------------------------------------------|------------------------------------------------|-------------------------------------------------------------|----------------------------------|
| 总览                                                             |                                               |                                                |                                                             |                                  |
| 已分配实例                                                          | 设备数                                           | 已分配CPU资源                                       | 已分配内存资源                                                     | 已分配磁盘资源                          |
| 1 ∧                                                            | 2                                             | <b>4</b> 核心<br>可分配/总CPU①: 12/16                | <b>8</b> GB<br>可分配总内存①: 106GB/114GB                         | 50 GB<br>可分配/总磁盘: ①: 350GB/400GB |
|                                                                |                                               |                                                |                                                             |                                  |
| 其太信自                                                           |                                               | 咨语笑踪                                           |                                                             |                                  |
| <b>基本信息</b><br>独享集群ID                                          | db                                            | 资源策略<br>CPU道配:                                 | 河 100% 🖍                                                    |                                  |
| <b>基本信息</b><br>独享集群ID<br>独享集群名称                                | db<br>dt 1 🖍                                  | <b>资源策略</b><br>CPU經配<br>磁曲超配                   | /例 100% <b>/</b><br>例 100%                                  |                                  |
| 基本信息<br>独享集群D<br>独享集群名称<br>创建时间                                | db<br>dt                                      | <b>资源策略</b><br>CPU經配<br>磁曲超配<br>内存分配別          | <ul> <li>例 100% </li> <li>例 100%</li> <li>题 90% </li> </ul> |                                  |
| <b>基本信息</b><br>独享集群ID<br>独享集群名称<br>创建时间<br>主机故障处理策略 <b>①</b>   | db<br>db                                      | <b>安源策略</b><br>CPU道部<br>磁曲超部<br>内存分割明<br>资源分配制 | 例 100%<br>例 100%<br>额 90%<br>部 ① 均衡分配 /                     |                                  |
| <b>基本信息</b><br>独豪集群日<br>独豪集群名称<br>创建町司<br>主机試環处理策略 ⑦<br>开放OS权限 | db<br>db, , , , , , , , , , , , , , , , , , , | <b>资源策略</b><br>CPU超配<br>磁盘超配<br>内存分面明<br>资源分面则 | 例 100%<br>例 100%<br>额 90%<br>率<br>译 <b>() 均衡分配</b>          |                                  |

#### 修改 MySQL 独享集群相关设置

创建独享集群后,您可在集群总览页面,修改独享集群名称、CPU 超配比例、内存分配限额、资源分配策略。

- 1. 登录 云数据库 MySQL 独享集群控制台。
- 2. 在页面上方选择目标地域。
- 3. 找到目标集群,单击集群 ID 进入集群总览页。
- 4. 在集群总览页,单击对应可修改项后的编辑图标 🖍 进行修改设置。

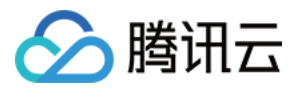

| 集群总览 主机                                                  | l列表 实例列表                                             |     |                                              |                                                                                                    |               |                     |
|----------------------------------------------------------|------------------------------------------------------|-----|----------------------------------------------|----------------------------------------------------------------------------------------------------|---------------|---------------------|
|                                                          |                                                      |     |                                              |                                                                                                    |               |                     |
| 总览                                                       |                                                      |     |                                              |                                                                                                    |               |                     |
| 已分配实例                                                    |                                                      | 设备数 | 已分配CPU资源                                     | 已分配内存资源                                                                                                    | 已分配。          | 盘资源                 |
| 1 ∧                                                      |                                                      | 2 ⇔ | <b>4</b> <sub>核心</sub>                       | <b>8</b> GB                                                                                                    | 50            | GB                  |
|                                                          |                                                      |     | 可分配/总CPU(): 12/16                            | 可分配/总内存(): 106G                                                                                                    | B/114GB 可分配// | 急磁盘: ①: 350GB/400GB |
|                                                          |                                                      |     |                                              |                                                                                                    |               |                     |
|                                                          |                                                      |     |                                              |                                                                                                    |               |                     |
|                                                          |                                                      |     |                                              |                                                                                                    |               |                     |
| 基本信息                                                     |                                                      |     | 资源策制                                         | 8                                                                                                    |               |                     |
| <b>基本信息</b><br>独享集群ID                                    | db                                                   |     | 资源策策<br>CPU提配                                | ¥<br>£809 100% ≠                                                                                                    |               |                     |
| <b>基本信息</b><br>独享集群ID<br>独享集群名称                          | db<br>db, , , , , , , , , , , , , , , , , , ,        |     | <b>资源策制</b><br>CPU超配<br>磁曲超配                 | ¥<br>比例 100% ≁<br>比例 100%                                                                                                   |               |                     |
| <b>基本信息</b><br>独享集群ID<br>独享集群名称<br>创建时间                  | db<br>db1 e^*<br>2022-07-06 10:01:31                 |     | <b>资源策制</b><br>CPU超配<br>磁曲超配<br>内存分配         | ¥<br>比例 100% ✔<br>比例 100%<br>果類 90% ✔                                                                                       |               |                     |
| 基本信息<br>独享集群ID<br>独享集群名称<br>创建时间<br>主机故障处理策略 ④           | db<br>dt:1**<br>2022-07-06 10:01:31<br>) 自动替换主机      |     | <b>资源策器</b><br>CPU超配<br>磁曲超配<br>内存分配<br>资源分配 | <ul> <li>Ⅰ</li> <li>100% /*</li> <li>比例</li> <li>100%</li> <li>現刻</li> <li>90% /*</li> <li>策略 ①</li> <li>均衡分配 /*</li> </ul> |               |                     |
| 基本信息<br>独享集群ID<br>独享集群名称<br>创建时间<br>主机故障处理策略 (<br>开放OS权限 | db<br>dtle*<br>2022-07-06 10:01:31<br>) 自动替换主机<br>关闭 |     | <b>资源策略</b><br>CPU超配<br>磁曲超配<br>内存分配<br>资源分配 | ▲<br>比例 100% ▲<br>比例 100%<br>現類 90% ▲<br>策略 ③ 均衡分配 ▲                                                                        |               |                     |

• 修改独享集群名称:名称仅支持数字,英文大小写字母、中文以及特殊字符 \_-./()[]() 且长度不能超过60。

| 已分配实例  | 设备数                                            | ī |
|--------|------------------------------------------------|---|
| 1 ↑    | 修改集群名称                                         | 4 |
|        | db                                             | Ē |
|        | 名称仅支持数字,英文大小写字母、中文以及特殊<br>字符/()[ () ,且长度不能超过60 |   |
| 基本信息   | 确定取消                                           |   |
| 独享集群ID | db                                             |   |
| 独享集群名称 | db 🤉 🧨                                         |   |

● 修改 CPU 超配比例:独享集群的 CPU 超配比,取值范围:100% – 200%,设置为200%时,即所有实例的 CPU 资源之和可以是实际 CPU 资源的2 倍。

| CPU超配比例 |    |      |
|---------|----|------|
| 100%    |    | 200% |
|         | 确定 | 取消   |

• 修改内存分配限额: 独享集群中每台主机的内存最大使用率, 取值范围: 50% - 90%。

| 内存分配限额 |    |                |
|--------|----|----------------|
| 50%    |    | <b>90%</b> 90% |
|        | 确定 | 取消             |

• 修改资源分配策略:

均衡分配:均衡各个主机资源使用率以及运行稳定性,优先从未分配资源或已分配资源较少的主机中分配资源,有可能会导致较大规格实例无法发货。

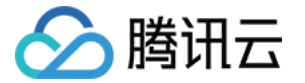

紧凑分配:追求最高的资源利用率,优先从创建时间较早且已分配资源较多的主机中分配资源,不同主机之间负载有可能存在较大差异。

| 资源分配策略          |    |
|-----------------|----|
| 🔵 紧凑分配   🔾 均衡分配 |    |
| 确定              | 取消 |
|                 |    |

#### 扩容 MySQL 独享集群

创建独享集群后,您可对独享集群进行扩容,以满足资源管理和分配。

- 1. 登录 云数据库 MySQL 独享集群控制台。
- 2. 在页面上方选择目标地域。
- 3. 找到目标集群,单击操作列的扩容。

| 集群ID/名称 | 数据库类型 | 主机数   | 实例数   | 资源分配                             | 超配比例                 | 主机故障替换策略 | 操作              |
|---------|-------|-------|-------|----------------------------------|----------------------|----------|-----------------|
| dt<br>d | MySQL | 2/0/2 | 1/0/1 | CPU (25%)<br>内存 (6%)<br>存储 (13%) | CPU: 100%<br>内存: 90% | 自动替换主机   | 扩容 管理主机 管理实例 删除 |

4. 在 MySQL 独享集群扩容页,选择需要的机型和存储空间,单击**立即购买**。

#### 删除 MySQL 独享集群

① 说明 MySQL 独享集群的主机和实例都完成删除后,该集群才能成功删除。

- 1. 登录 云数据库 MySQL 独享集群控制台。
- 2. 在页面上方选择目标地域。
- 3. 找到目标集群,单击操作列的删除。

| 集群ID/名称 | 数据库类型 | 主机数   | 实例数   | 资源分配                           | 超配比例                 | 主机故障替换策路 | 操作              |
|---------|-------|-------|-------|--------------------------------|----------------------|----------|-----------------|
|         | MySQL | 0/0/0 | 0/0/0 | CPU (0%)<br>内存 (0%)<br>存储 (0%) | CPU: 100%<br>内存: 90% | 自动替换主机   | 扩容 管理主机 管理实例 删除 |

4. 在弹出的确认对话框中,单击删除。

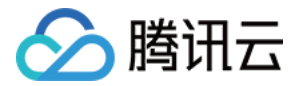

# 主机管理

### 新建主机

最近更新时间: 2022-08-04 09:28:37

MySQL 独享集群创建后,您需要在独享集群内新建主机,才能在主机上分配实例并使用独享集群的各项功能。

#### 前提条件

创建 MySQL 独享集群。

#### 操作步骤

- 1. 登录 云数据库 MySQL 独享集群控制台。
- 2. 在页面上方选择目标地域。
- 3. 找到目标集群,单击集群 ID,然后选择主机列表,或直接单击操作列的管理主机。

| 集群ID/名称 | 数据库类型 | 主机数   | 实例数   | 资源分配                           | 超配比例                 | 主机故障替换策略 | 操作              |
|---------|-------|-------|-------|--------------------------------|----------------------|----------|-----------------|
| dt.     | MySQL | 2/0/2 | 0/0/0 | CPU (0%)<br>内存 (0%)<br>存储 (0%) | CPU: 100%<br>内存: 90% | 自动替换主机   | 扩容 管理主机 管理实例 删除 |

#### 4. 在主机列表页,单击**新建**。

5. 在跳转的 MySQL 独享集群主机购买页,完成以下参数设置。

| 参数   | 说明                                                                                        |
|------|-------------------------------------------------------------------------------------------|
| 独享集群 | 默认为上述步骤3的目标集群,可通过下拉键更换集群。                                                                 |
| 地域   | 主机所在的地域。默认为所选集群所在地域。                                                                      |
| 可用区  | 主机所在可用区。建议将主机分布在不同可用区提高可用性。                                                               |
| 网络   | 主机所属网络,您也可 新建私有网络 或 新建子网 。                                                                |
| 设备   | 主机的设备机型。                                                                                  |
| 存储空间 | 主机规格对应的存储空间。支持选择 SSD 云硬盘和增强型 SSD 云硬盘。                                                     |
| 主机名称 | 立即命名或创建后命名。实例名称仅支持数字,英文大小写字母、中文以及特殊字符_−./()[](),且长度不能超过60,批量购买实例<br>时,会在自定义实例名称的尾部添加数字序号。 |
| 数量   | 购买主机的数量。                                                                                  |
| 自动续费 | 账户余额足够时,到期后自动按月续费。                                                                        |
| 服务条款 | 独享集群服务条款。                                                                                 |
| 购买时长 | 主机购买时长。                                                                                   |

6. 单击**立即购买**,并完成支付。

#### 后续步骤

MySQL 独享集群主机创建完成后,您需要创建和分配实例。详情请参见 分配实例。

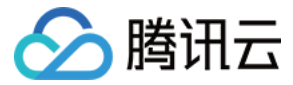

### 查看主机信息

最近更新时间: 2023-12-01 10:13:51

创建 MySQL 独享集群主机后,您可以查看主机的详细信息,如主机 ID/名称、状态、可用区、主机配置、节点数、IP 地址、资源分配、监控、到期时间、分配 策略、主机账号等。

#### 背景信息

关于独享集群的更多介绍,请参见 产品概述 。

#### 操作步骤

- 1. 登录 云数据库 MySQL 独享集群控制台。
- 2. 在页面上方选择目标地域。
- 3. 找到目标集群,单击集群 ID,然后选择主机列表,或直接单击操作列的管理主机。

| 集群ID/名称 | 数据库类型 | 主机数   | 实例数       | 资源分配                           | 超配比例                 | 主机故障替换策略 | 操作                          |
|---------|-------|-------|-----------|--------------------------------|----------------------|----------|-----------------------------|
| db      | MySQL | 2/0/2 | 0 / 0 / 0 | CPU (0%)<br>内存 (0%)<br>存储 (0%) | CPU: 100%<br>内存: 90% | 自动替换主机   | 扩容 <mark>管理主机</mark> 管理实例删除 |

- 4. 在主机列表页,可查看集群下的每个主机的信息。
- 单击监控图标↓↓,可查看对应主机的监控情况,包括主机的 CPU 监控、磁盘监控、内网带宽监控和内存监控。
- 单击主机 ID 可查看对应主机下的相关信息,如: 主机 ID、主机规格、存储类型、资源使用概览、网络信息、主机上的实例数以及实例具体信息等。
  - ← ·····

| 基本信息    |                     |      |   | 资源使用相  | 既觉   |         |                    |
|---------|---------------------|------|---|--------|------|---------|--------------------|
| 主机 ID   |                     |      |   | CPU    |      | 内存 (GB) | 存储 (GB)            |
| 主机名称    |                     |      |   | 2 /8   |      | 4 /64   | 25/200             |
| 状态      | 运行中                 |      |   | 使用量/总  | 畢    | 使用量/总量  | 使用量/总量             |
| 分配状态    | 可分配                 |      |   |        |      |         |                    |
| 节点数     | 1                   |      |   | 网络信息   |      |         |                    |
| 主机规格    | 8核64GB              |      |   | VPC    |      |         |                    |
| 创建时间    | 2022-07-06 12:03:25 |      |   | 子网     |      |         |                    |
| 到期时间    | 2022-08-06 12:05:03 |      |   | IP地址 - | -    |         |                    |
| 存储类型    | 云盘                  |      |   | 可用区    | 北京七区 |         |                    |
|         |                     |      |   |        |      |         |                    |
| 空湖10/空静 | 教授佐氏本               | 空闲建本 |   | 44     |      | Dort    | 5782               |
| 実別の百杯   | <u> </u>            | 关例状心 | 周 | II     |      | FUIL    | HUE                |
| -       | 8.0                 | 运行中  | 主 | 实例     |      | 3306    | 2核4000MB, 25GB存储空间 |

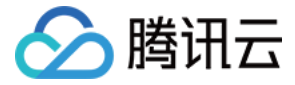

### 查看主机监控信息

最近更新时间: 2022-08-04 09:28:53

创建 MySQL 独享集群主机后,您可通过主机监控页查询主机的 CPU、磁盘、内网宽带和内存情况。

#### 前提条件

- 已 创建 MySQL 独享集群。
- 已 创建 MySQL 独享集群主机。

#### 查看主机监控信息

- 1. 登录 云数据库 MySQL 独享集群控制台。
- 2. 在页面上方选择目标地域。
- 3. 找到目标集群,单击集群 ID,然后选择主机列表,或直接单击操作列的管理主机。

| dt      | MySQL | 2/0/2 | 0/0/0 | CPU (0%)<br>内存 (0%) | CPU: 100%<br>内存: 90% | 自动替换主机   | 扩容 管理主机 管理实例 删除 |
|---------|-------|-------|-------|---------------------|----------------------|----------|-----------------|
| 集群ID/名称 | 数据库类型 | 主机数   | 实例数   | 资源分配                | 超配比例                 | 主机故障替换策略 | 操作              |

#### 4. 在主机列表页,单击监控图标 📊 ,进入主机监控页签。

| 主机 ID/名称 | 状态 ▼    | 可用区  | 主机配置                  | Ť |         | 1小时        | Ċ.          | ○ 时间粒度:           | 1分钟   | τ¢  | 关闭 ▼     | •••• 🔽 | 显示图例  | 仅查看有错 | 吉警的指标 |       |       |
|----------|---------|------|-----------------------|---|---------|------------|-------------|-------------------|-------|-----|----------|--------|-------|-------|-------|-------|-------|
|          |         |      |                       | - | CPU监控   | 磁盘监控       | 内网带宽监控      | 内存监控              |       |     |          |        |       |       |       |       |       |
|          | 法行中     | 北京十区 | 8核64GB<br>硬盘类型:<br>テ由 | 1 | CPU监控   |            |             |                   |       |     |          |        |       |       |       |       |       |
| -        | AET J T |      | 硕盘大小:<br>200GB        |   | 1分钟CPU平 | 均负载( )     |             |                   |       | CPU | 更用率(%) ( |        |       |       |       |       | 3     |
|          |         |      |                       |   | 2       |            |             | 17:58 <b>1.69</b> |       | 16  |          |        | 17:45 | 14.10 |       |       |       |
|          |         |      | 8核64GB<br>硬盘类型:       |   | 1.5     |            | ~~~         |                   | ~~    | 12  |          |        |       |       |       |       |       |
|          | 运行中     | 北京六区 | 云盘<br>硬盘大小:           | 1 | 0.5     |            |             |                   |       | 4   |          |        |       |       |       |       |       |
|          |         |      | 200GB                 |   | 1       | 7:30 17:38 | 17:46 17:54 | 18:02 18:10       | 18:18 | 0   | 17:30    | 17:38  | 17:46 | 17:54 | 18:02 | 18:10 | 18:18 |

#### 全屏显示图表

您可以将单个指标进行全屏显示,方便更清晰地预览指标数据。

- 1. 在主机监控页,通过单击对应指标右侧的 🖸 图标,可全屏显示该指标情况。
- 2. 全屏显示预览数据后,可单击右上角的 x,关闭全屏显示窗口。

#### 数据导出

您可以将需要的指标数据单个导出。

在主机监控页,通过单击对应指标右侧的 .... 图标,可选择导出该指标的数据或者图片到本地。

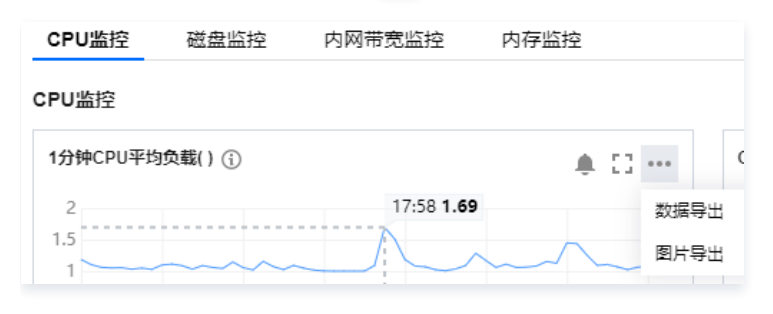

#### 选择监控时间范围

您可以通过选择或自定义时间范围,对该时间段的监控情况进行查询。 1. 在主机监控页,单击时间框。

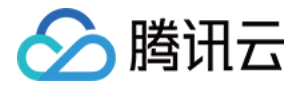

|       | 1小时  | Ö      | () | 时间粒度 |
|-------|------|--------|----|------|
| CPU监控 | 磁盘监控 | 内网带宽监控 | I  | 内存监控 |

2. 在弹窗里可选择查看时间为5分钟,30分钟,1小时,3小时,12小时,24小时,2天,7天,30天,今天,昨天,或者在日历上选择查看的起止日期和选择该 起止日期的时间范围,选择好后单击**确定**。

| 202 | 22-0 | 3-01 14    | 4:13:52 | ~ 2022 | -03-08 | 15:13: | 52 茸 | 0    | 1间粒度:  | 1小时 | t   | • 0 | ¢ × | 闭 - |
|-----|------|------------|---------|--------|--------|--------|------|------|--------|-----|-----|-----|-----|-----|
|     | 5分钟  | <b>‡</b> 3 | 0分钟     | 1小时    | ± 34   | া      | 12小时 | 24小时 | 2天     | 7天  | 30天 | 今天  | 昨天  |     |
| 20  | )22年 | 53月        |         |        |        | ٩      | 0 ⊦  | 20   | 22年 4月 |     |     |     | 4   | • • |
| E   | ∃    | _          | _       | Ξ      | 四      | 五      | 六    | E    | - 1    | _   | Ξ   | 四   | 五   | 六   |
| 2   | 27   | 28         | 1       | 2      | 3      | 4      | 5    | 2    | 7 28   | 29  | 30  | 31  | 1   | 2   |
| (   | 6    | 7          | 8       | 9      | 10     | 11     | 12   | 3    | 3 4    | 5   | 6   | 7   | 8   | 9   |
| 1   | 13   | 14         | 15      | 16     | 17     | 18     | 19   | 1    | 0 11   | 12  | 13  | 14  | 15  | 16  |
| 2   | 20   | 21         | 22      | 23     | 24     | 25     | 26   | 1    | 7 18   | 19  | 20  | 21  | 22  | 23  |
| 2   | 27   | 28         | 29      | 30     | 31     | 1      | 2    | 2    | 4 25   | 26  | 27  | 28  | 29  |     |
| 选   | 择时   | 间          |         |        |        |        |      |      |        |     |     |     | 確   | 淀   |

#### 添加时间对比

您可以通过添加时间对比,对比多个时间范围的监控数据。

1. 在主机监控页,选择时间窗口后面单击添加时间。

| 3小时 | Ö | 0 | 时间粒度: | 1小时 | Ŧ | φ | 关闭 ▼ | ••• | ✔ 显示图例 |
|-----|---|---|-------|-----|---|---|------|-----|--------|
|     |   |   |       |     |   |   |      |     |        |

2. 在下拉选项中,选择同比,环比或者自定义时间,单击**确定**。

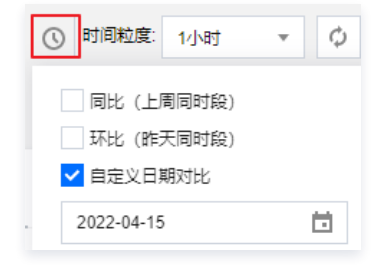

#### 时间粒度

您可以在所选时间周期内查看不同时间粒度下实例监控的情况。 在主机监控页,选择时间周期后,单击时间粒度后的下拉键,选择需要查看的粒度。

|        | 1小时   | Ö      | ○ 时间粒度: | 1小时 |  |
|--------|-------|--------|---------|-----|--|
| CPU监控  | 磁盘监控  | 内网带宽监控 | 内存监控    | 1分钟 |  |
| CPU监控  |       |        |         | 5分钟 |  |
| 1分前の日本 | ち合まいへ |        |         | 1小时 |  |

#### 时间周期和图表颗粒度对照表

| 时间周期     | 支持查看统计粒度 |
|----------|----------|
| 5分钟      | 1分钟      |
| 30分钟、1小时 | 1分钟、5分钟  |

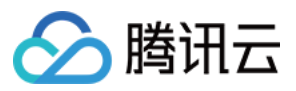

| 3小时             | 1分钟、5分钟、1小时    |
|-----------------|----------------|
| 12小时、24小时、今天、昨天 | 1分钟、5分钟、1小时    |
| 2天              | 1分钟、5分钟、1小时、1天 |
| 7天、30天          | 1小时、1天         |

#### 设置刷新时间

您可设置主机监控页的刷新时间(默认关闭),以便实时观测实例监控变化。

在主机监控页,单击 🗘 后的下拉键,设置数据刷新时间频次,支持设置为30s,5min,30min,1h。

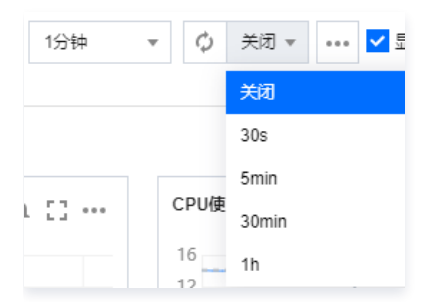

#### 监控指标

| 分类                 | 指标            | 单位       | 说明                        |
|--------------------|---------------|----------|---------------------------|
|                    | 1分钟 CPU 平均负载  | 个        | 1分钟内正在使用和等待使用 CPU 的平均任务数  |
|                    | CPU 使用率       | %        | 主机 CPU 的使用率               |
| CPU 监控             | 基础 CPU 使用率    | %        | VCPU 的使用率                 |
|                    | 5分钟 CPU 平均负载  | 个        | 5分钟内正在使用和等待使用 CPU 的平均任务数  |
|                    | 15分钟 CPU 平均负载 | 个        | 15分钟内正在使用和等待使用 CPU 的平均任务数 |
|                    | 硬盘利用率         | %        | 磁盘的利用率                    |
|                    | 硬盘读流量         | KBytes/s | 磁盘每秒读出的流量                 |
|                    | 硬盘 IO 等待时间    | ms       | 数据从磁盘写入和读出的等待时间           |
| 磁盘监控               | 硬盘读 IOPS      | 个        | 磁盘分区平均每秒读次数               |
|                    | 硬盘 IO 繁忙比率    | %        | 磁盘有 IO 操作的时间与总时间的百分比      |
|                    | 硬盘写 IOPS      | 个        | 磁盘分区平均每秒写次数               |
|                    | 硬盘写流量         | KBytes/s | 磁盘每秒写入的流量                 |
|                    | 内网入包量         | 个/s      | 平均每秒的入包量                  |
|                    | 内网入带宽         | Mbps     | 内网入宽带流量                   |
| 内网带宽监控             | 内网出包量         | 个/s      | 平均每秒的出包量                  |
|                    | 内网出带宽         | Mbps     | 内网出宽带流量                   |
|                    | TCP 连接数       | 个        | 当前 TCP 连接数                |
| 中东收纳               | 内存使用量         | MB       | 已使用的内存                    |
| <u>דנשי</u> ני ניז | 内存使用率         | %        | 已使用内存占比                   |

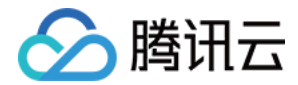

### 管理主机 调整配置

最近更新时间: 2023-07-14 16:35:55

在创建 MySQL 独享集群主机后,如果当前主机规格配置无法满足您的业务需求,您可进行主机配置调整。本文介绍如何调整主机配置。

#### 前提条件

- 已 创建 MySQL 独享集群。
- 已 创建 MySQL 独享集群主机。

#### 注意事项

- 主机有正在执行的任务(创建实例或迁移实例等)暂不支持同步执行调整配置任务。
- 目前仅支持对主机规格(CPU 和内存)同时升配,不支持单独升级 CPU 或内存。
- 调整配置操作需要主机在关机状态下进行:
- •为了避免数据丢失,实例将关机中断您的业务,请仔细确认。
- 强制关机可能会导致数据丢失或者文件系统损坏,您也可以主动 kill 数据库连接后再进行操作。
- 强制关机可能需要您等待较长时间,请耐心等待。

#### 调整配置费用示例

() 说明

以下价格仅供参考,实际售价请以控制台为准。

#### 升级主机规格的费用计算公式如下:

升级费用 = 新配置剩余时长总价(新配置的月单价 / 30 / 24 × 主机剩余可用时长) – 旧配置剩余时长总价(旧配置的月单价 / 30 / 24 × 主机剩余可用时长)。 示例:新配置月单价8148.8元,旧配置月单价1889.6元,主机剩余28天到期,则需要支付 (8148.8 / 30 / 24 x 28 x 24) – (1889.6 / 30 / 24 x 28 x 24) = 5841.92元。

#### 操作步骤

- 1. 登录 云数据库 MySQL 独享集群控制台。
- 2. 在页面上方选择目标地域。
- 3. 找到目标集群,单击集群 ID,然后选择主机列表,或直接单击操作列的管理主机。

| 集群ID/名称 | 数据库类型 | 主机数   | 实例数   | 资源分配                           | 超商引出例                | 主机故障替换策略 | 操作              |
|---------|-------|-------|-------|--------------------------------|----------------------|----------|-----------------|
| dt      | MySQL | 2/0/2 | 0/0/0 | CPU (0%)<br>内存 (0%)<br>存储 (0%) | CPU: 100%<br>内存: 90% | 自动替换主机   | 扩容 管理主机 管理实例 删除 |

#### 4. 在主机列表页,找到目标主机,在操作列选择更多 > 调整配置。

| 集群总览     | 主机列表 | 实例列表 |                                           |     |      |                                |   |    |                                          |                  |      |                          |
|----------|------|------|-------------------------------------------|-----|------|--------------------------------|---|----|------------------------------------------|------------------|------|--------------------------|
| 新建       |      |      |                                           |     |      |                                |   |    | 多个关键字用竖线 " "                             | 分隔,多个过滤标签用回      | 车键分隔 | Q ¢ ¢ ±                  |
| 主机 ID/名称 | 状态 ▼ | 可用区  | 主机配置                                      | 节点数 | IP地址 | 资源分配                           |   | 监控 | 到期时间                                     | 分配策略             | 主机账号 | 操作                       |
| 5.5      | 运行中  | 北京七区 | 8核64GB<br>硬盘类型:<br>云盘<br>硬盘大小:<br>200GB   | 1   |      | CPU(25%)<br>内存 (6%)<br>存储(13%) |   | а  | 2022-08-06<br>12:05:03<br>29天1小时后<br>将过期 | 可分配<br>实例数上限:无限制 |      | 续费 销毁/退还 更多 ▼<br>修改分配策略  |
|          | 运行中  | 北京六区 | 8核64GB<br>硬盘类型:<br>云盘<br><sup>项由十小,</sup> | 1   | -    | CPU(25%)<br>内存 (6%)            | - | а  | 2022-08-06<br>11:51:22<br>29天1小时后        | 可分配<br>实例数上限:无限制 | -    | 调整配置<br>云硬盘扩容<br>续] 重启主机 |

5. 在调整配置页签,选择主机新规格,阅读注意事项,勾选同意强制关机,单击**开始调整**并完成支付。

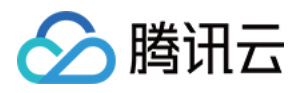

| 调整配置                                                                                                    |                                                   |                              |                |         |               |                       | ×        |  |
|----------------------------------------------------------------------------------------------------|---------------------------------------------------|------------------------------|----------------|---------|---------------|-----------------------|----------|--|
| 主机 ID                                                                                                    | 主机名称                                              | 主                            | 机配置            |         | 计费时长          |                       |          |  |
|                                                                                                    |                                                   | 8根                           | 컃 64G          |         | 2022-08-06 12 | 2022-08-06 12:05:03到期 |          |  |
| 机型                                                                                                    |                                                   | 规格                           | vCpu           | 内存      | 内网带宽          | 备注                    |          |  |
| 内存型64核512G内存                                                                                                    |                                                   | M5.64C51                     | 64             | 512     | 23Gbps        |                       | <b>^</b> |  |
| ○ 内存型8核64G内存 当                                                                                                    | 前机型                                               | M5.8C64G                     | 8              | 64      | 3Gbps         |                       |          |  |
| ● 内存型12核96G内存                                                                                                    |                                                   | M5.12C96G                    | 12             | 96      | 5Gbps         |                       |          |  |
| ○ 内存型16核128G内存                                                                                                    |                                                   | M5.16C12                     | 16             | 128     | 6Gbps         |                       |          |  |
| <ul> <li>         当前操作需要主机在:         <ul> <li>为了避免数据丢失;</li> <li>强制关机可能会导致。</li> <li>强制关机可能需要</li> </ul> </li> </ul> | 关机状态下进行:<br>实例将关机中断您的<br>效数据丢失或者文件系<br>您等待较长时间,请耐 | 业务,请仔细确认<br>统损坏,您也可以<br>心等待。 | 。<br>主动kill数据库 | 连接后再进行握 | ē۴F.          |                       |          |  |
| 需支付费用合计 ✓ 巳阋读                                                                                                    | 元 ③                                               | 用说明 🛚                        |                |         |               |                       |          |  |
| 强制关机 *                                                                                                    | 制关机                                               | 开始调整                         | 取消             |         |               |                       |          |  |

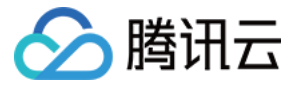

### 修改分配策略

最近更新时间: 2022-08-04 09:29:08

本文介绍修改 MySQL 独享集群主机的分配策略。

#### 背景信息

当 MySQL 独享集群的主机需要维护或您不希望该主机分配实例时,您可以在主机列表修改主机的分配策略。

#### 前提条件

- 已 创建 MySQL 独享集群。
- 已 创建 MySQL 独享集群主机。

#### 操作步骤

- 1. 登录 云数据库 MySQL 独享集群控制台。
- 2. 在页面上方选择目标地域。
- 3. 找到目标集群,单击集群 ID,然后选择主机列表,或直接单击操作列的管理主机。

| 集群ID/名称 | 数据库类型 | 主机数   | 实例数   | 资源分配                               | 超配比例                 | 主机故障替换策略 | 操作              |
|---------|-------|-------|-------|------------------------------------|----------------------|----------|-----------------|
| dt      | MySQL | 2/0/2 | 0/0/0 | CPU (0%)  <br>内存 (0%)  <br>存储 (0%) | CPU: 100%<br>内存: 90% | 自动替换主机   | 扩容 管理主机 管理实例 删除 |

#### 4. 在主机列表页,找到目标主机,在操作列选择更多 > 修改分配策略。

| 集群总览     | 主机列表 | 实例列表 |                                         |     |      |                                |     |                                       |                  |       |                           |              |
|----------|------|------|-----------------------------------------|-----|------|--------------------------------|-----|---------------------------------------|------------------|-------|---------------------------|--------------|
| 新建       |      |      |                                         |     |      |                                |     | 多个关键字用竖线" "                           | 分隔,多个过滤标签用[      | 国车键分隔 | Q                         | φφ±          |
| 主机 ID/名称 | 状态 ▼ | 可用区  | 主机配置                                    | 节点数 | IP地址 | 资源分配                           | 监控  | 到期时间                                  | 分配策略             | 主机账号  | 操作                        |              |
|          | 运行中  | 北京七区 | 8核64GB<br>硬盘类型:<br>云盘<br>硬盘大小:<br>200GB | 1   | -    | CPU(25%)<br>内存 (6%)<br>存储(13%) | .lı | 2022-08-06<br>12:05:03<br>29天后将过<br>期 | 可分配<br>实例数上限:无限制 |       | 续费 销毁/逻<br>修改分配           | 还更多▼<br>記策略  |
|          | 运行中  | 北京六区 | 8核64GB<br>硬盘类型:<br>云盘<br>硬盘大小:          | 1   |      | CPU(25%)<br>内存 (6%)<br>存碌(13%) | dı  | 2022-08-06<br>11:51:22<br>29天后将过      | 可分配<br>实例数上限:无限制 | -     | 调整配置<br>云硬盘拍<br>续<br>重启主和 | 置<br>广容<br>Л |

5. 在弹出的分配策略页签,选择**分配状态**(可分配或禁止分配),设置**实例上限**(可不限制),单击确认。

| 分配策略 |              |  |
|------|--------------|--|
| 分配状态 | ○ 可分配 ○ 禁止分配 |  |
| 实例上限 | - 5 + 不限制    |  |
|      | 确认取消         |  |

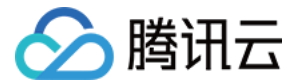

### 扩容云硬盘

最近更新时间: 2022-08-04 09:29:14

在创建 MySQL 独享集群主机后,如果当前主机云硬盘容量无法满足您的业务需求,您可扩容主机云硬盘。本文介绍如何扩容主机云硬盘。

#### 前提条件

- 已 创建 MySQL 独享集群。
- 已 创建 MySQL 独享集群主机。

#### 注意事项

MySQL 独享集群主机云硬盘暂不支持缩容。

#### 扩容费用说明

#### () 说明

以下价格仅供参考,实际售价请以控制台为准。

扩容主机云硬盘的费用计算公式如下:

扩容费用 = 新云硬盘容量剩余时长总价(新容量月单价 / 30 / 24 × 主机剩余可用时长) - 旧云硬盘容量剩余时长总价(旧容量月单价 / 30 / 24 × 主机剩余可用时 长)。

示例:新容量月单价2189.6元,旧配置月单价1889.6元,主机剩余28天到期,则需要支付 (2189.6 / 30 / 24 x 28 x 24) - (1889.6 / 30 / 24 x 28 x 24) = 280元。

#### 操作步骤

- 1. 登录 云数据库 MySQL 独享集群控制台。
- 2. 在页面上方选择目标地域。
- 3. 找到目标集群,单击集群 ID,然后选择主机列表,或直接单击操作列的管理主机。

| db      | MySQL | 2/0/2 | 0/0/0 | CPU (0%)<br>内存 (0%) | CPU: 100%<br>内存: 90% | 自动替换主机   | 扩容 管理主机 管理实例 删除 |
|---------|-------|-------|-------|---------------------|----------------------|----------|-----------------|
| 集群ID/名称 | 数据库类型 | 主机数   | 实例数   | 资源分配                | 超配比例                 | 主机故障替换策略 | 操作              |

4. 在主机列表页,找到目标主机,在操作列选择更多 > 云硬盘扩容。

| 集群总览     | 主机列表 | 实例列表 |                                         |     |      |                                |    |                                       |                  |       |                            |
|----------|------|------|-----------------------------------------|-----|------|--------------------------------|----|---------------------------------------|------------------|-------|----------------------------|
| 新建       |      |      |                                         |     |      |                                |    | 多个关键字用竖线 "广                           | '分隔,多个过滤标签用@     | 回车键分隔 | Q \$\$ \$\$ \$             |
| 主机 ID/名称 | 状态 ▼ | 可用区  | 主机配置                                    | 节点数 | IP地址 | 资源分配                           | 监控 | 到期时间                                  | 分配策略             | 主机账号  | 操作                         |
| 5        | 运行中  | 北京七区 | 8核64GB<br>硬盘类型:<br>云盘<br>硬盘大小:<br>200GB | 1   | -    | CPU(25%)<br>内存 (6%)<br>存储(13%) | dı | 2022-08-06<br>12:05:03<br>29天后将过<br>期 | 可分配<br>实例数上限:无限制 |       | 续费 销毁/退还 更多 ▼<br>修改分配策略    |
|          | 运行中  | 北京六区 | 8核64GB<br>硬盘类型:<br>云盘<br>硬盘大小:          | 1   |      | CPU(25%)<br>内存 (6%)<br>存储(13%) | di | 2022-08-06<br>11:51:22<br>29天后将过      | 可分配<br>实例数上限:无限制 |       | 调整配置<br>云硬盘扩容<br>續<br>重启主机 |

5. 在云硬盘扩容页签,设置目标容量,单击确认完成支付。

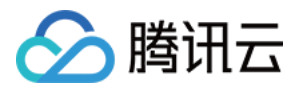

| 云硬盘扩容       |       |            |        |                   | × |
|-------------|-------|------------|--------|-------------------|---|
| 主机 ID/名称    |       |            |        | 主机配置              |   |
|             |       |            |        | 8核 64G<br>系统盘: 云盘 |   |
| 当前容量 200GB  |       |            |        |                   |   |
| 目标容量<br>0GB | 200GB | 0<br>500GB | 1000GB | - 500 + G         | В |
| 价格          | 元③    |            |        |                   |   |
|             |       | 确认         | 取消     |                   |   |

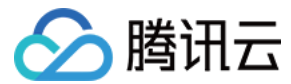

### 重启主机

最近更新时间: 2022-08-04 09:29:19

当 MySQL 独享集群主机出现性能或其它问题时,您可以在主机列表页重启主机以重新恢复正常运行。

#### 前提条件

- 已 创建 MySQL 独享集群。
- 已 创建 MySQL 独享集群主机。

#### 注意事项

- 重启期间,实例将无法正常提供服务,请您做好准备,以免造成影响。
- RO 实例在重启期间无法对外提供服务,为了不影响业务,建议在受影响的 RO 组中加入非重启主机的 RO 实例。
- 在指定时间内(默认为120s)不会发生数据库实例主备 HA 切换。
- 如果在指定时间内完成重启任务并且主库能够启动且运行正常,则不会触发数据库实例主备 HA 切换。
- 超时未完成重启任务,会触发数据库实例主备 HA 切换,不需再次切换回来。
- 若您选择立即切换,则重启时会发起数据库实例主备 HA 切换行为。

#### 操作步骤

- 1. 登录 云数据库 MySQL 独享集群控制台。
- 2. 在页面上方选择目标地域。
- 3. 找到目标集群,单击集群 ID,然后选择主机列表,或直接单击操作列的管理主机。

| 来时D/合标<br>db | <u></u> | 土切成X  | 头彻奴   | CPU (0%) | CPU: 100%     | 土机风障管规策随 |                 |
|--------------|---------|-------|-------|----------|---------------|----------|-----------------|
|              | MVSQL   | 2/0/2 | 0/0/0 | 内仔 (0%)  | to the second | 日初曾伊土州   | 打容 官理土机 官理实例 删除 |

#### 4. 在主机列表页,找到目标主机,在**操作**列选择**更多 > 重启主机**。

| 集群总览     | 主机列表 | 实例列表 |                                                      |     |      |                                |   |    |                                       |                  |       |                            |
|----------|------|------|------------------------------------------------------|-----|------|--------------------------------|---|----|---------------------------------------|------------------|-------|----------------------------|
| 新建       |      |      |                                                      |     |      |                                |   |    | 多个关键字用竖线 "                            | ' 分隔,多个过滤标签用@    | 回车键分隔 | ο φ φ ±                    |
| 主机 ID/名称 | 状态 ▼ | 可用区  | 主机配置                                                 | 节点数 | IP地址 | 资源分配                           |   | 监控 | 到期时间                                  | 分配策略             | 主机账号  | 操作                         |
| 5        | 运行中  | 北京七区 | 8核64GB<br>硬盘类型:<br>云盘<br>硬盘大小:<br>200GB              | 1   | -    | CPU(25%)<br>内存 (6%)<br>存储(13%) | 1 | лı | 2022-08-06<br>12:05:03<br>29天后将过<br>期 | 可分配<br>实例数上限:无限制 |       | 续费 销毁/退还 更多 ▼<br>修改分配策略    |
|          | 运行中  | 北京六区 | 8核64GB<br>硬 <u>盘类型</u> :<br>云盘<br>硕 <sub>盘</sub> 士小· | 1   | -    | CPU(25%)<br>内存 (6%)<br>左碚(13%) | 1 | ы  | 2022-08-06<br>11:51:22<br>29天后将过      | 可分配<br>实例数上限:无限制 |       | 调整配置<br>云硬盘扩容<br>续<br>建启主机 |

5. 在重启主机页签,选择是否立即切换,阅读勾选提示,单击确认。

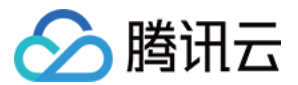

## 访问主机 创建主机账号

最近更新时间: 2023-07-17 09:28:50

创建 MySQL 独享集群主机后,您可以创建主机账号用以登录和管理主机。

#### 前提条件

MySQL 独享集群已开放 OS 权限,详情请参见 创建 MySQL 独享集群。

#### 操作步骤

- 1. 登录 云数据库 MySQL 独享集群控制台。
- 2. 在页面上方选择目标地域。
- 3. 找到目标集群,单击集群 ID,然后选择**主机列表**,或直接单击操作列的管理主机。

|    | 集群ID/名称     | 数据库类型    | 主机数             | 实例数         | 资源分配                           | 超配比例                 | 主机故障替换策略 | 操作              |
|----|-------------|----------|-----------------|-------------|--------------------------------|----------------------|----------|-----------------|
|    | dt          | MySQL    | 2/0/2           | 0 / 0 / 0   | CPU (0%)<br>内存 (0%)<br>存储 (0%) | CPU: 100%<br>内存: 90% | 自动替换主机   | 扩容 管理主机 管理实例 删除 |
| 4. | 在主机列表,找到目标主 | E机,在主机账· | 号字段下单击 <b>仓</b> | <b>J建</b> 。 |                                |                      |          |                 |

| 主机 ID/名称 | 状态 ▼ | 可用区  | IP地址 | 资源分配                         | 监控   | 主机账号 |
|----------|------|------|------|------------------------------|------|------|
| ; III;   | 运行中  | 广州四区 |      | CPU(0%)<br>内存 (0%)<br>存储(0%) | ı dı | 创建   |

5. 在创建账号页签下,完成以下配置,单击**确认**,创建主机账号。

• 用户名:输入主机账号的用户名。最大支持24位,仅支持数据、字母、下划线,仅能够以字母开头,字母区分大小写,不支持保留关键字作为用户名。

密码:设置主机账号密码。密码必须包含三种及以上类型:大写字母、小写字母、数字、特殊符号。长度为8 - 32位。特殊字符包括 !@#\$%^&\*()\_+-=。
 确认密码:再次输入一致的密码。

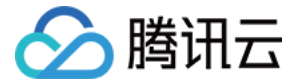

### 管理主机账号

最近更新时间: 2024-05-08 14:14:11

创建 MySQL 独享集群主机账号后,如需修改账号密码或删除账号,可通过控制台操作,本文介绍通过控制台管理独享集群的主机账号。

#### 前提条件

- MySQL 独享集群已开放 OS 权限,详情请参见 创建 MySQL 独享集群。
- 已 创建 MySQL 独享集群主机。

#### 修改主机账号密码

- 1. 登录 云数据库 MySQL 独享集群控制台。
- 2. 在页面上方选择目标地域。
- 3. 找到目标集群,单击集群 ID,然后选择主机列表,或直接单击操作列的管理主机。

| db      | MySQL | 2/0/2 | 0/0/0 | CPU (0%)<br>内存 (0%) | CPU: 100%<br>内存: 90% | 自动替换主机   | 扩容 管理主机 管理实例 删除 |
|---------|-------|-------|-------|---------------------|----------------------|----------|-----------------|
| 集群ID/名称 | 数据库类型 | 主机数   | 实例数   | 资源分配                | 超配比例                 | 主机故障替换策略 | 操作              |

#### 4. 在主机列表页,找到目标主机,单击**主机 ID**。

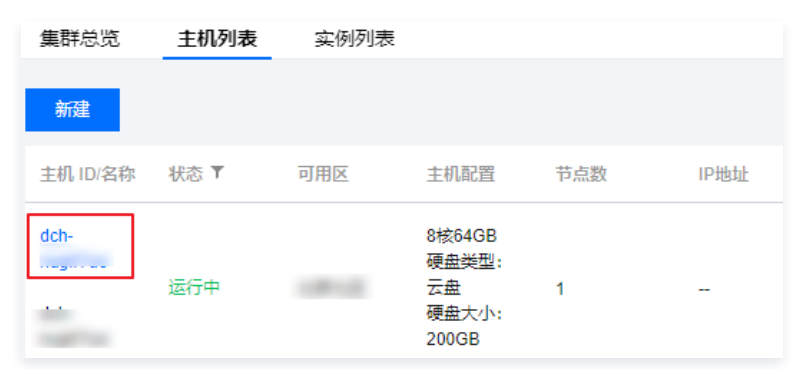

5. 在主机详情页的基本信息 > 主机账号后,单击编辑。

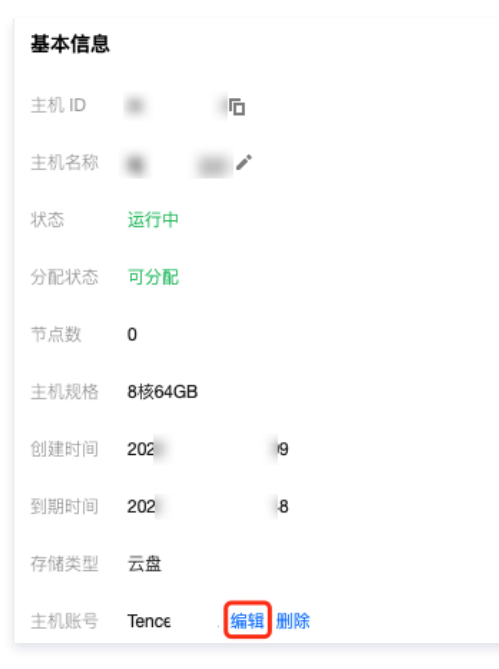

6. 在弹窗中输入新的密码,单击确认。

删除主机账号

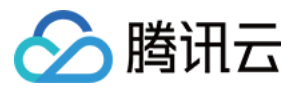

#### △ 注意:

- 删除主机账号,会产生以下影响:
- 删除后,当前以此账号登录的用户以及该用户的会话会立即断开。
- 删除账号,不会清理该用户的文件,请提前清理该用户下的文件。

#### 1. 登录 云数据库 MySQL 独享集群控制台。

- 2. 在页面上方选择目标地域。
- 3. 找到目标集群,单击集群 ID,然后选择主机列表,或直接单击操作列的管理主机。

| \$ | 長群ID/名称 | 数据库类型 | 主机数   | 实例数   | 资源分配                           | 超配比例                 | 主机故障替换策略 | 操作              |
|----|---------|-------|-------|-------|--------------------------------|----------------------|----------|-----------------|
| c  | b       | MySQL | 2/0/2 | 0/0/0 | CPU (0%)<br>内存 (0%)<br>存储 (0%) | CPU: 100%<br>内存: 90% | 自动替换主机   | 扩容 管理主机 管理实例 删除 |

#### 4. 在主机列表页,找到目标主机,单击**主机 ID**。

| 集群总览     | 主机列表 | 实例列表 |                                                  |     |      |
|----------|------|------|--------------------------------------------------|-----|------|
| 新建       |      |      |                                                  |     |      |
| 主机 ID/名称 | 状态 ▼ | 可用区  | 主机配置                                             | 节点数 | IP地址 |
| dch-     | 运行中  |      | 8核64GB<br>硬 <u>盘类型</u> :<br>云盘<br>硬盘大小:<br>200GB | 1   | -    |

#### 5. 在主机详情页的基本信息 > 主机账号后,单击删除。

| 基本信息  |        |         |
|-------|--------|---------|
| 主机 ID |        | Б       |
| 主机名称  |        | 1       |
| 状态    | 运行中    |         |
| 分配状态  | 可分配    |         |
| 节点数   | 0      |         |
| 主机规格  | 8核64GB |         |
| 创建时间  | 202    | Э       |
| 到期时间  | 202    |         |
| 存储类型  | 云盘     |         |
| 主机账号  | Ten    | 1 编辑 删除 |

6. 在弹窗中阅读注意事项,单击确认。

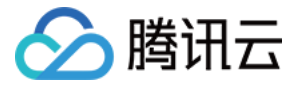

### 通过 SSH 访问主机

最近更新时间: 2023-12-01 10:13:52

本文介绍通过 SSH 访问主机的具体操作方法。

#### 前提条件

- 独享集群为 MySQL 独享集群。
- 独享集群开放 OS 权限,详情请参见 创建 MySQL 独享集群。
- 已创建主机账号,详情请参见 创建主机账号。

#### 背景信息

独享集群主机不支持外网访问,为保障数据库主机的安全性,仅支持同 VPC 下的服务器对主机进行访问。

#### 操作步骤

- 1. 登录 云数据库 MySQL 独享集群控制台。
- 2. 在页面上方选择目标地域。
- 3. 找到目标集群,单击集群 ID,然后选择主机列表,或直接单击操作列的管理主机。

| 集群ID/名称 | 数据库类型 | 主机数   | 实例数   | 资源分配                           | 超配比例                 | 主机故障替换策略 | 操作              |
|---------|-------|-------|-------|--------------------------------|----------------------|----------|-----------------|
| dt      | MySQL | 2/0/2 | 0/0/0 | CPU (0%)<br>内存 (0%)<br>存储 (0%) | CPU: 100%<br>内存: 90% | 自动替换主机   | 扩容 管理主机 管理实例 删除 |

#### 4. 在主机列表,找到目标主机,查看**主机账号**以及 IP 地址。

| 集群总览     | 主机列表 | 实例列表 |                                                  |     |      |                                |    |           |                  |       |         |        |
|----------|------|------|--------------------------------------------------|-----|------|--------------------------------|----|-----------|------------------|-------|---------|--------|
| 新建       |      |      |                                                  |     |      |                                |    | 多个关键字用竖线。 | " 分隔,多个过滤标签用     | 回车键分隔 | Q       | φφ     |
| 主机 ID/名称 | 状态 ▼ | 可用区  | 主机配置                                             | 节点数 | IP地址 | 资源分配                           | 监控 | 到期时间      | 分配策略             | 主机账号  | 操作      |        |
| 5.5      | 运行中  | -    | 8核64GB<br>硬 <u>曲类型</u> :<br>云盘<br>硬盘大小:<br>200GB | 1   |      | CPU(25%)<br>内存 (6%)<br>存储(13%) | di |           | 可分配<br>实例数上限:无限制 |       | 续费 销毁/退 | 还 更多 ▼ |

() 说明:

- 创建云数据库 MySQL 独享集群时启用主机 OS 访问,才能对主机账号进行创建和管理,如未启用,则不能登录主机进行上传、下载操作。
- 主机 OS 访问启用或者关闭,只能在创建云数据库 MySQL 独享集群时设置,创建后在控制台无法修改

5. 通过 SSH 命令进行连接。

#### 主机权限

登录主机后,您拥有主机的部分权限,可执行部分操作。

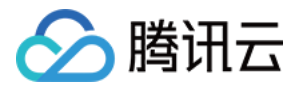

# 实例管理

### 新建实例

最近更新时间: 2022-08-04 09:29:47

MySQL 独享集群主机创建后,您需要在独享集群内创建实例才能正常使用独享集群的各项功能,本文介绍通过控制台新建实例。

#### 前提条件

您已创建 MySQL 独享集群主机,具体操作请参见 创建 MySQL 独享集群主机 。

#### 背景信息

关于独享集群的更多介绍,请参见 产品概述 。

#### 操作步骤

- 1. 登录 云数据库 MySQL 独享集群控制台。
- 2. 在页面上方选择目标地域。
- 3. 找到目标集群,单击集群 ID,然后选择实例列表,或直接单击操作列的管理实例。

| 集群ID/名称 | 数据库类型 | 主机数   | 实例数   | 资源分配                           | 超配比例                 | 主机故障替换策略 | 操作              |
|---------|-------|-------|-------|--------------------------------|----------------------|----------|-----------------|
| db 4    | MySQL | 2/0/2 | 0/0/0 | CPU (0%)<br>内存 (0%)<br>存储 (0%) | CPU: 100%<br>内存: 90% | 自动替换主机   | 扩容 管理主机 管理实例 删除 |

#### 4. 在实例列表页,单击**新建**。

5. 在跳转的页面,完成以下参数设置。

| 参数     | 说明                                                                                                    |  |  |  |  |  |  |  |  |
|--------|----------------------------------------------------------------------------------------------------|--|--|--|--|--|--|--|--|
| 独享集群   | 默认为上述步骤3的目标集群。                                                                                               |  |  |  |  |  |  |  |  |
| 集群名称   | 默认为上述步骤3的目标集群名称。                                                                                             |  |  |  |  |  |  |  |  |
| 数据库版本  | 实例的数据库版本,支持选择 MySQL 5.6/5.7/8.0。                                                                             |  |  |  |  |  |  |  |  |
| 存储类型   | 实例的存储类型,默认为云盘。                                                                                               |  |  |  |  |  |  |  |  |
| 引擎     | InnoDB:常用的 OLTP 存储引擎,拥有完整的事务支持与强大的读写高并发能力 RocksDB:key-value 存储引擎,以高效写<br>入能力与高压缩存储著称(仅支持 MySQL 5.7/8.0 版本 )。 |  |  |  |  |  |  |  |  |
| 架构     | 实例的架构,支持双节点和三节点。                                                                                             |  |  |  |  |  |  |  |  |
| 分配策略   | 为主机分配实例的策略,可选择自动分配(暂未上线)和手动分配。                                                                               |  |  |  |  |  |  |  |  |
| 主库     | 选择主库的主机。                                                                                                    |  |  |  |  |  |  |  |  |
| 备库     | 选择备库的主机,不可选择主库选择的主机。                                                                                         |  |  |  |  |  |  |  |  |
| 数据复制方式 | 选择数据的复制方式,支持异步复制和半同步复制。                                                                                      |  |  |  |  |  |  |  |  |
| 实例规格   | 选择实例的规格配置,实例规格配置大小需在主机可分配资源内。                                                                                |  |  |  |  |  |  |  |  |
| 硬盘     | 选择实例的存储空间,实例存储空间需在主机可分配资源内。                                                                                  |  |  |  |  |  |  |  |  |
| 网络     | 实例所属网络,您也可 新建私有网络 或 新建子网 。                                                                                   |  |  |  |  |  |  |  |  |
| 自定义端口  | 默认为3306,支持自定义,端口取值范围:1024 - 65535。                                                                           |  |  |  |  |  |  |  |  |
| 安全组    | 为实例配置安全组,支持选择多组。                                                                                             |  |  |  |  |  |  |  |  |
| 参数模板   | 为实例选择参数模板,推荐选择高稳定性模板。                                                                                        |  |  |  |  |  |  |  |  |
| 字符集    | 支持 LATIN1 、GBK、UTF8 、UTF8MB4 四种字符集,若字符集设置不当会导致写数据或者导入数据出现乱码。                                                 |  |  |  |  |  |  |  |  |

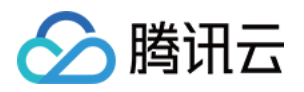

| 表名大小写敏<br>感 | 指定表名大小写敏感。其中 MySQL 8.0,指定表名大小写设置后无法更改,请谨慎设置。                                                        |
|-------------|----------------------------------------------------------------------------------------------------|
| root 密码     | 设置 root 账号的密码,可立即设置或创建实例后设置。                                                                        |
| 告警策略        | 为实例配置告警策略。                                                                                          |
| 指定项目        | 为实例指定所属项目。                                                                                          |
| 标签          | 便于资源分类管理,可选择已有标签或 新建标签 。                                                                            |
| 实例名         | 设置实例名称,可立即命名或创建后命名,仅支持数字,英文大小写字母、中文以及特殊字符`-/()[]( )+=:: @`且长度不能超过<br>60,批量购买实例时,会在自定义实例名称的尾部添加数字序号。 |
| 购买数量        | 选择实例购买数量。                                                                                           |
| 服务条款        | 阅读并勾选服务条款。                                                                                          |

6. 单击**立即创建**。

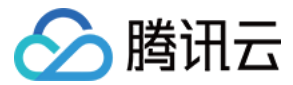

### 迁移实例

最近更新时间: 2022-08-04 09:29:52

如果您想将 MySQL 独享集群实例迁移到其它主机上,您可以使用迁移实例功能。

#### 前提条件

您已创建 MySQL 独享集群实例,详情请参见 新建实例 。

#### 注意事项

实例在调整配置过程中,可能会进行数据迁移,期间实例访问不受影响;迁移完成后会进行切换,会有秒级别的闪断,请确保业务具备重连机制。

#### 操作步骤

- 1. 登录 云数据库 MySQL 独享集群控制台。
- 2. 在页面上方选择目标地域。
- 3. 找到目标集群,单击集群 ID,然后选择实例列表,或直接单击操作列的管理实例。

| 集群ID/名称 | 数据库类型 | 主机数   | 实例数   | 资源分配                           | 超配比例                 | 主机故障替换策略 | 操作              |
|---------|-------|-------|-------|--------------------------------|----------------------|----------|-----------------|
| db 4    | MySQL | 2/0/2 | 0/0/0 | CPU (0%)<br>内存 (0%)<br>存储 (0%) | CPU: 100%<br>内存: 90% | 自动替换主机   | 扩容 管理主机 管理实例 删除 |

#### 4. 在实例列表,找到目标实例,单击操作列的迁移。

|         |      | 运行中  | 主备 | 2核4000MB, 25GB存<br>空间 | <sup>诸</sup><br>8.0 |      | 云盘            | -          | 迁移配置  | 变更 更多 ▼    |
|---------|------|------|----|-----------------------|---------------------|------|---------------|------------|-------|------------|
| 实例ID/名称 |      | 状态 ▼ | 主机 | 配置                    | 数据库版本               | 内网地址 | 存储类型          | 创建时间       | 操作    |            |
| 新建      |      |      |    |                       |                     |      | 多个关键字用竖线 "" 分 | 肩,多个过滤标签用回 | 回车键分隔 | Q \$ \$ \$ |
| 集群总览    | 主机列表 | 实例列表 |    |                       |                     |      |               |            |       |            |

5. 在迁移实例页,完成以下参数设置,单击**提交**。

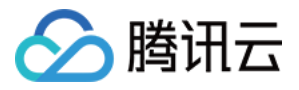

| 迁移到    | 实例                             |                               |                 |
|--------|--------------------------------|-------------------------------|-----------------|
|        |                                |                               |                 |
| () 为了( | 呆障数据库运行性能,我们使用异步清理策略,原实例将A     | 至10分钟内完成资源释放                  |                 |
|        |                                |                               |                 |
| 实例ID   |                                |                               |                 |
| 实例名称   |                                |                               |                 |
| 内网地址   |                                |                               |                 |
| 所属网络   |                                |                               |                 |
| 架构     | 双节点                            |                               |                 |
| 独享集群   | di                             |                               |                 |
| 集群名称   | db a                           |                               |                 |
|        |                                |                               |                 |
|        | 数据库类型<br>                      | 主机                            |                 |
|        | 主库                             | dch o 🙁                       |                 |
|        | 各库                             |                               |                 |
|        |                                | oc 😮                          |                 |
| 切换时间   | 维护时间内 升级完成时 了解切换时间 🛚           | 1                             |                 |
|        | 维护时间 03:00-04:00(实例详情页可修改维护时间) |                               |                 |
|        | ✓ 实例在调整配置过程中,可能会进行数据迁移,期间      | ]实例访问不受影响; 迁移完成后会进行切换, 会有秒级别; | 的闪断,请确保业务具备重连机制 |
|        |                                |                               |                 |
| 提交     | 取消                             |                               |                 |
|        |                                |                               |                 |

| 参数   | 说明                                                       |
|------|----------------------------------------------------------|
| 主库   | 选择将实例迁移到指定主机。                                            |
| 备库   | 选择将实例迁移到指定主机。                                            |
| 切换时间 | 维护时间内:迁移完成后在维护时间内进行切换,维护时间可在实例详情页进行修改。升级完成时:迁移完成时立即进行切换。 |

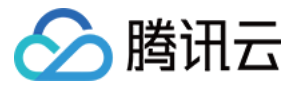

### 销毁实例

最近更新时间: 2022-08-04 09:29:57

根据业务需求,您可以手动销毁 MySQL 独享集群主机上实例。

#### 前提条件

您已创建 MySQL 独享集群主机实例,具体操作请参见 新建实例。

#### 注意事项

• 实例销毁后,数据将不再保留。建议您释放实例前先创建一个备份文件,并将备份文件下载至本地保存。

- 实例彻底销毁后 IP 资源同时释放,如果该实例有相关的只读或灾备实例:
- 只读实例将同时被销毁。
- 灾备实例将会断开同步连接,自动升级为主实例。

#### 操作步骤

- 1. 登录 云数据库 MySQL 独享集群控制台。
- 2. 在页面上方选择目标地域。
- 3. 找到目标集群,单击集群 ID,然后选择实例列表,或直接单击操作列的管理实例。

| 集群ID/名称 | 数据库类型 | 主机数   | 实例数   | 资源分配                           | 超配比例                 | 主机故障替换策略 | 操作              |
|---------|-------|-------|-------|--------------------------------|----------------------|----------|-----------------|
| db 1    | MySQL | 2/0/2 | 0/0/0 | CPU (0%)<br>内存 (0%)<br>存储 (0%) | CPU: 100%<br>内存: 90% | 自动替换主机   | 扩容 管理主机 管理实例 删除 |

#### 4. 在实例列表,在操作列选择更多 > 销毁实例。

| 集群总览 主机列 | 表实例列表 |    |                        |       |      |                 |            |          |                |            |
|----------|-------|----|------------------------|-------|------|-----------------|------------|----------|----------------|------------|
| 新建       |       |    |                        |       |      | 多个关键字用竖线 " " 分隔 | , 多个过滤标签用@ | 回车键分隔    | Q ¢            | ¢ <u>∔</u> |
| 实例ID/名称  | 状态 ▼  | 主机 | 配置                     | 数据库版本 | 内网地址 | 存储类型            | 创建时间       | 操作       |                |            |
| -        | 运行中   | 主备 | 2核4000MB, 25GB存储<br>空间 | 8.0   |      | 云盘              | -          | 迁移配置变    | 更 更多 ▼         |            |
| 共 1 条    |       |    |                        |       |      |                 | 20 - 条/    | 页 14 4 1 | 创建RO实例<br>销毁实例 | l          |

5. 在销毁实例页签,阅读并勾选销毁规则,单击**确认**。

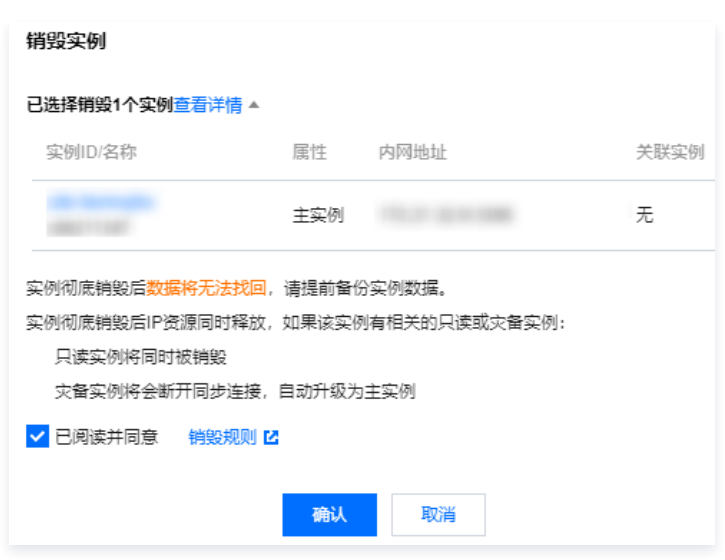